# 발송처리 후 주문정보 확인 방법

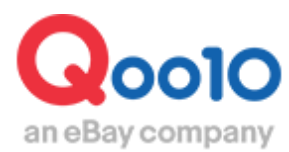

Update 2019-10

## 목차

| ▪ 발송처리 후 주문확인방법   |          |
|-------------------|----------|
| 1. JQSM 경로        | <u>3</u> |
| 2. 조건검색으로 주문 조회하기 | <u>4</u> |
| 3. 상세검색으로 주문 조회하기 |          |
| ■ 단건 주문 조회하기      | <u>5</u> |
| ■ 복수 주문 조회하기      | <u>6</u> |

# 발송처리 후 주문정보 확인 방법

하기 메뉴를 통해 발송처리한 주문건의 상세정보를 확인할 수 있습니다.

확인 경로

## 배송/취소/미수취 > 배송관리

J•QSM에 로그인 후 https://qsm.qoo10.jp/GMKT.INC.GSM.Web/Login.aspx

[배송/취소/미수취] 클릭
풀다운 리스트에서 [배송관리] 클릭

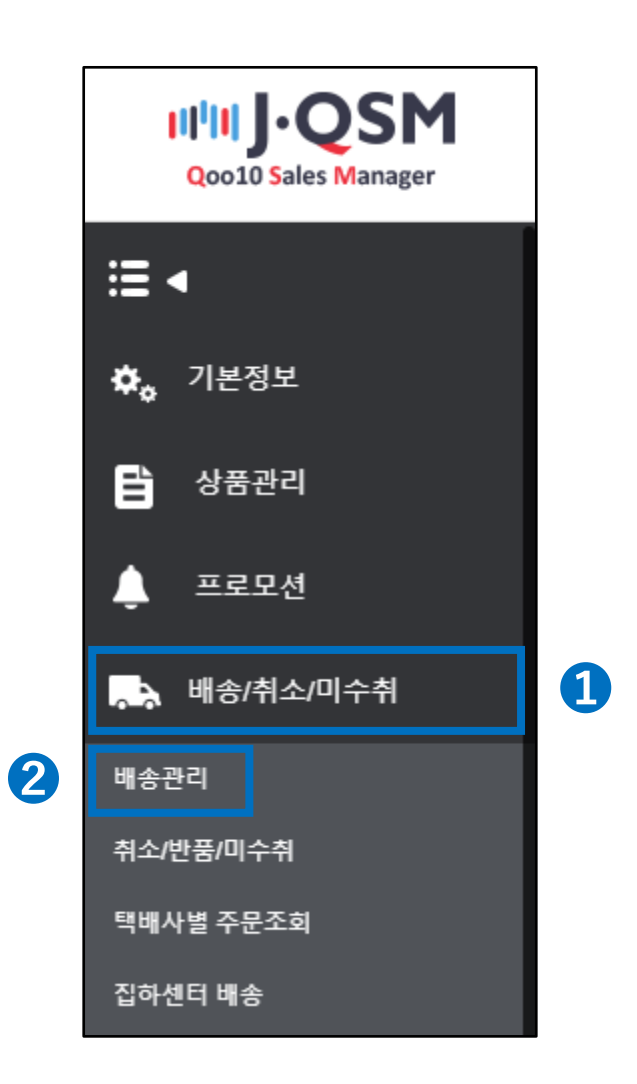

• 배송관리 메뉴에서 [배송중/배송완료] 탭을 클릭합니다.

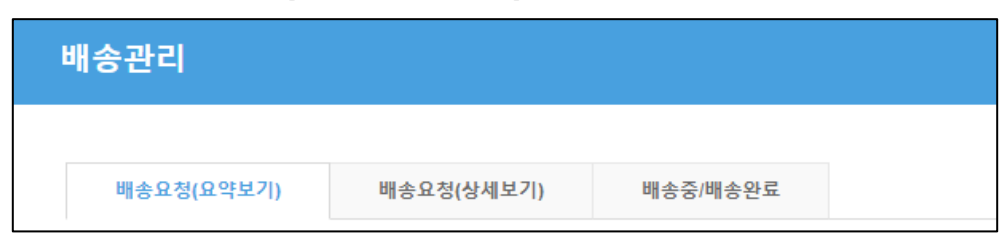

### ① 기간별, 주문타입별, 배송상태 및 배송사별 등 검색 조건을 설정한 후 **[조회]** 버튼을 클릭합니다.

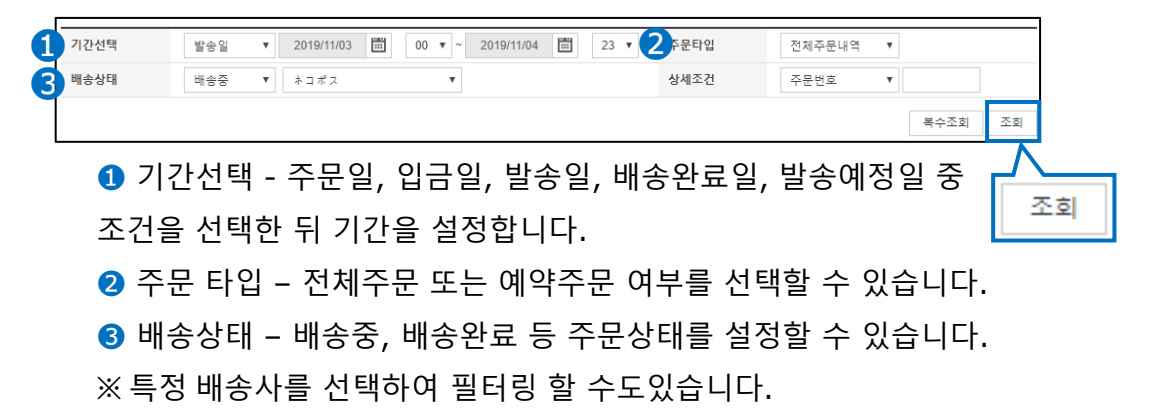

② 조회된 리스트에서 주문건을 더블클릭하면 하단의 주문정보/배송정보에서 상세정보를 확인할 수 있습니다.

| ✓ ▲         | 배송상태        | 주문번호          | 장바구니번:           | 호 택바                   | 사                | 송장번호        | 발송일                        | 주문일                        | 입금얼                 | 배달희망일         |                   |
|-------------|-------------|---------------|------------------|------------------------|------------------|-------------|----------------------------|----------------------------|---------------------|---------------|-------------------|
| ~           | 배송중         | 326297589     | 136127970        | ゆうパッ                   | <sup>2</sup> 1   | 21212121212 | 20180807                   | 2018/08/06 11:30:09        | 2018/08/06 11:30:19 |               |                   |
|             | 배송중         | 326316702     | 136131776        | ゆうパッ                   | 2 1              | 21212121213 | 20180807                   | 2018/08/06 13:22:35        | 2018/08/06 13:22:39 |               |                   |
| 4           |             | •             | •                |                        |                  |             |                            |                            |                     | •             |                   |
| 조회/처리<br>출력 |             | 전체선택<br>주소 출력 | 전체주문 엑셀<br>납품서출력 | I다운 ┃ 図 선택주<br>발주서출력 ┃ | 5문 엑셀다<br>바코드 라빌 | [참고<br>조회   | <mark>]</mark> [전처<br>된 리스 | ∥주문 엑 <sup>,</sup><br>트정보를 | 셀다운] 비<br>· 엑셀로 [   | ⊣튼을 클<br>다운받을 | 클릭하여<br>을 수 있습니다. |
| 주문정         | <u>'</u> 보  |               |                  |                        |                  | 배송정         | <u></u><br>보               |                            |                     |               |                   |
| 주문번호        | 32629       | 7589          | 배송상태             | 배송령                    | 5                | 수취인명        | 3                          |                            |                     |               |                   |
| 수량          | 1           |               | 사은품              | マスク                    | 2枚               | /연락처        |                            |                            |                     | 편집            |                   |
| 배송방식        | 1           | 일반배송(추적       | -0)              |                        |                  |             | 국가                         | Japan                      |                     |               |                   |
| 주문국7        | l JF        | <b>,</b>      | 결제수단             | 현금                     |                  | 배송지주        | 우편번호<br><sup>5</sup> 소     | 273-0017                   |                     | 편집            |                   |
| 상품코드        | 593128689   | 1             | 판매자 상품코드         | testqoo10-1            |                  |             | 千葉県 船                      | 橋市 西浦                      |                     |               |                   |
| /상품명        | test item【蹒 | 入不可】          |                  |                        | GO               | 副本の参        | 4.1.                       |                            |                     | 석용            |                   |
| 0.1171      | Color:Black | / Size:S / 返品 | 8不可商品です。:        | 7:                     |                  | 항           | 5~r                        |                            |                     |               |                   |
| 곱선성도        | 판매자옵션코      | 자옵션코드 '       |                  |                        |                  |             | ゆうパッ                       | 2                          | 121212121212        |               |                   |
| 외부광고        | 1           |               |                  |                        |                  |             | 배송추적                       |                            |                     |               |                   |
| -           |             |               |                  |                        |                  | 배달희망        | 8일                         |                            |                     |               |                   |

• 배송관리 메뉴에서 [배송중/배송완료] 탭을 클릭합니다.

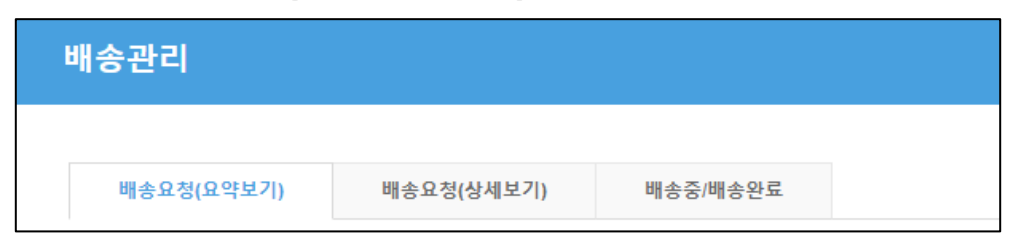

#### ◆ [단수 건 조회하기]

① 풀다운리스트에서 검색하고자 하는 상세 조건 항목을 선택합니다.

② 검색창에 해당 정보를 입력힌 뒤 [조회]를 클릭 합니다.
(※기간선택,배송상태,주문타입을 설정하지 않아도 조회 가능)

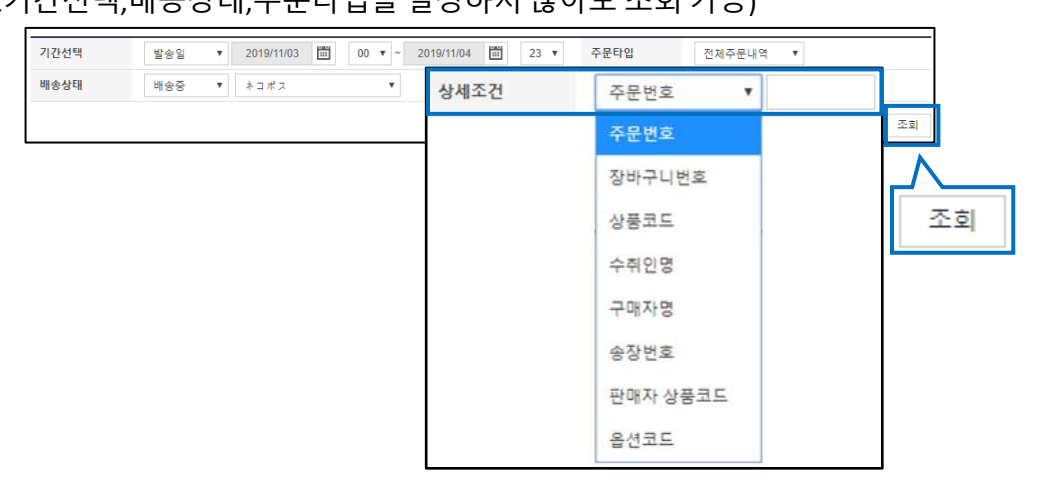

③ 조회된 리스트에서 주문건을 더블클릭하면 하단의 주문정보/배송정보에서 상세정보를 확인할 수 있습니다.

| 배송상태   | ·상태 배송중 ▼ Select |                                     |           | T           |         |           |        | 상세조건 주문빈 |                | 주문번.         | <u>1호</u> • 326297 |        | 7589  |    |
|--------|------------------|-------------------------------------|-----------|-------------|---------|-----------|--------|----------|----------------|--------------|--------------------|--------|-------|----|
|        |                  |                                     |           |             |         |           |        |          |                |              |                    | 복수     | 조회    | 조회 |
|        | 배송상태 주문번호 장바구니번: |                                     |           | 택배사 송장      |         | 송장번호      | 발송일    |          | 주문일            |              | 입금일                |        | 배달희망일 |    |
| - H    | 송중               | 326297589                           | 136127970 | ゆうパック       | 1212    | 212121212 | 201808 | 807      | 2018/08/06 11: | 30:09        | 2018/08/06 11      | :30:19 |       |    |
| 4      |                  | Þ                                   | 4         |             |         |           |        |          |                |              |                    |        |       | •  |
| 조회/처리  |                  | 전체선택                                | 🗷 전체주문 역설 | 다운 🛛 선택주    | 문 역설다운  | 배송방식      | 변경     | 배송비조회    |                |              |                    |        |       |    |
| 출력     |                  | 주소 출력                               | 납품서출력     | 발주서출력 비     | ·코드 라벨출 | 역         |        |          |                |              |                    |        |       |    |
| 주문정보   | <u>±</u>         |                                     |           |             |         | 배송장       | 성보     |          |                |              |                    |        |       |    |
| 주문번호   | 326297           | 589                                 | 배송상태      | 배송중         |         | 수취인당      | B      |          |                |              |                    |        |       |    |
| 수량     | 1                |                                     | 사은품       | マスク2        | 枚       | /연락처      |        |          |                |              |                    |        | 편집    |    |
| 배송방식   | g                | 일반배송(추적                             | -0)       |             |         |           |        | 국가       | Japan          |              |                    |        |       |    |
| 주문국가   | JP               |                                     | 결제수단      | 현금          |         | 배송지족      | 주소     | 우편번호     | 273-0017       |              |                    |        | 편집    |    |
| 상품코드   | 593128689        | 1                                   | 판매자 상품코드  | testqoo10-1 |         |           |        | 千葉県 船相   | 喬市 西浦          |              |                    |        |       |    |
| /상품명   | test item【購)     | test item【媾入不可】                     |           |             | GO      |           |        |          |                |              |                    |        | 48    |    |
| 0.0705 | Color:Black /    | Color:Black / Size:S / 返品不可商品です。:了; |           |             |         |           |        |          |                |              |                    |        |       |    |
| 급연성보   | 판매자옵션코.          | <u> </u>                            |           |             |         |           |        | ゆうパック    |                | 121212121212 |                    |        |       |    |
| 외부광고   |                  |                                     |           |             |         |           |        | 배송추적     |                |              |                    |        |       |    |
|        |                  |                                     |           |             |         | 배달희달      | 방일     |          |                |              |                    |        |       |    |

• 배송관리 메뉴에서 [배송중/배송완료] 탭을 클릭합니다.

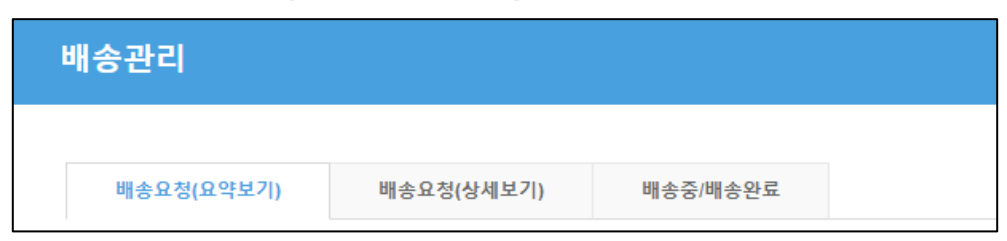

- ◆ [복수 건 조회하기]
- ① [복수조회] 버튼을 클릭합니다.

| 기간선택 | 발송일 | ▼ 2019/11/03 III | 00 🔻 ~ 2019/11/04 🗰 23 🔻 | 주문타입 | 전체주문내역 | ¥       | 7  |      |
|------|-----|------------------|--------------------------|------|--------|---------|----|------|
| 배송상태 | 배송중 | ▼ ネコポス           | T                        | 상세조건 | 주문번호   | •       | IГ |      |
|      |     |                  |                          |      |        | 복수조회 조회 | 2  | 복수조회 |

 ② '코드입력' 창이 나타나면 [주문번호] 또는 [장바구니번호] 체크박스를 선택한 뒤, 검색하고자 하는 번호를 입력하고 [조회]를 클릭합니다.
(※기간선택,배송상태,주문타입을 설정하지 않아도 조회 가능)

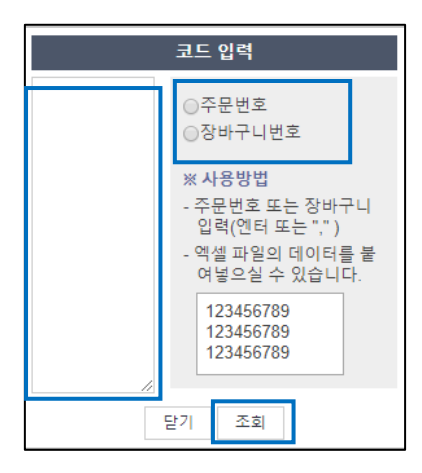

③ 조회된 리스트를 더블클릭하여 주문건의 정보를 조회하거나 엑셀리스트 다운로드 가능

| 배송    | 요청(요약보기) | 배송요칭      | 3(상세보기)         | 묶음배송                                                                                                    | 배송중/배송완료                                                                                                    |          |              |         |                     | 그리드 옵션 설정 |
|-------|----------|-----------|-----------------|----------------------------------------------------------------------------------------------------|----------------------------------------------------------------------------------------------------|----------|--------------|---------|---------------------|-----------|
| 기간선택  | 주문'      | 일 ~       | 2018/08/09      | 00 ~ ~ 20                                                                                                    | 18/08/16 🗰 2                                                                                                    | 3 ~      | 주문타입         | 전체격     | 트문내역 ~              |           |
| 배송상태  | 배송       | 8 V [     | Select          | $\sim$                                                                                                    |                                                                                                    |          | 상세조건         | 주문번     | 1호 ~ 3156           | 94451,:   |
|       |          |           |                 |                                                                                                    |                                                                                                    |          |              |         | 4                   | 수조회 조회    |
|       | 배송상태     | 주문번호      | 장바구니번호          | 택배사                                                                                                    | 송장번호                                                                                                    | 발송입      | 길 주문일        | 4       | 입금얼                 | 배달희망일     |
|       | 배송완료     | 312747653 | 132080936       | ゆうパケット                                                                                                    | 425037570856                                                                                                    | 20180601 | 2018/05/09 0 | 5:50:51 | 2018/05/09 20:01:13 | ^         |
|       | 배송완료     | 312750584 | 132081780       | ゆうパケット                                                                                                    | 425037570834                                                                                                    | 20180601 | 2018/05/09 0 | 7:04:39 | 2018/05/09 07:05:09 |           |
|       | 배송완료     | 312788931 | 132092930       | ゆうパケット                                                                                                    | 425037570845                                                                                                    | 20180601 | 2018/05/09 1 | 3:45:20 | 2018/05/09 13:45:20 |           |
|       | 배송완료     | 313014713 | 132157177       | ゆうパケット                                                                                                    | 425047759452                                                                                                    | 20180604 | 2018/05/10 2 | 3:54:35 | 2018/05/15 22:41:12 |           |
|       | 배송완료     | 313303186 | 132246720       | ゆうパケット                                                                                                    | 425047759382                                                                                                    | 20180604 | 2018/05/12 2 | 3:26:06 | 2018/05/12 23:26:06 |           |
|       | 배송완료     | 313712269 | 132375570       | ゆうパケット                                                                                                    | 425047759441                                                                                                    | 20180604 | 2018/05/15 2 | 1:03:38 | 2018/05/15 21:03:39 |           |
|       | 배송완료     | 313756985 | 132396245       | ゆうパケット                                                                                                    | 425047759463                                                                                                    | 20180604 | 2018/05/16 1 | 0:04:00 | 2018/05/16 10:04:01 |           |
|       | 배송완료     | 314162992 | 132522390       | ゆうパケット                                                                                                    | 425047759102                                                                                                    | 20180604 | 2018/05/19 1 | 0:01:18 | 2018/05/19 10:01:19 |           |
|       | 배송완료     | 314276420 | 132541970       | ゆうパケット                                                                                                    | 425037570554                                                                                                    | 20180601 | 2018/05/19 1 | 9:44:44 | 2018/05/22 20:59:22 |           |
|       | 배송완료     | 314281499 | 132544480       | ゆうパケット                                                                                                    | 425037570230                                                                                                    | 20180601 | 2018/05/19 2 | 0:59:46 | 2018/05/19 20:59:46 |           |
| <     |          | >         | <               |                                                                                                    |                                                                                                    |          |              |         |                     | >         |
| 조회/처리 | 1        | 전체선택      | ◙ 전체주문 역설다      | 운 🔟 선택주문 역                                                                                                    | 치셀다운 배송방식                                                                                                    | 변경 배송    | 비조회          |         |                     |           |
| -     |          |           | LAND CONTRACTOR | The second second second second second second second second second second second second second second second se | The second second second second second second second second second second second second second second second se |          |              |         |                     |           |

추가적인 문의사항이나 이해가 안되는 부분이 있으신 경우, 하기 담당부서로 문의 부탁드립니다

문의처 Qoo10에 문의하기 > 카테고리 [QSM조작] > [물류·배송·주문정보]